# dido.dmg.it

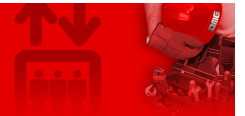

Home > Visual & Media Systems > 2" RAFFAELLO Display

### 2" RAFFAELLO Display

Contents
Safety and usage cautions
Mounting
Wiring Instructions
POSITION & DIRECTION Input Wiring
SERVICE MESSAGE Wiring
Settings
Datasheet
Raffaello 2"
Video Tutorial
Firmware

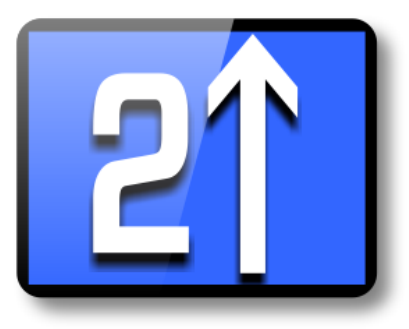

O Updated to EN81-28:2018 regulation.

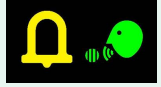

### Safety and usage cautions

Before installing our products, we recommend you to consult the section about safety and usage cautions at the link below.

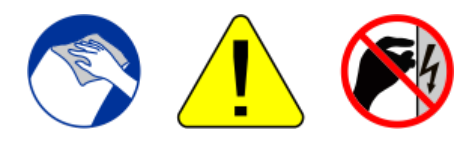

### Mounting

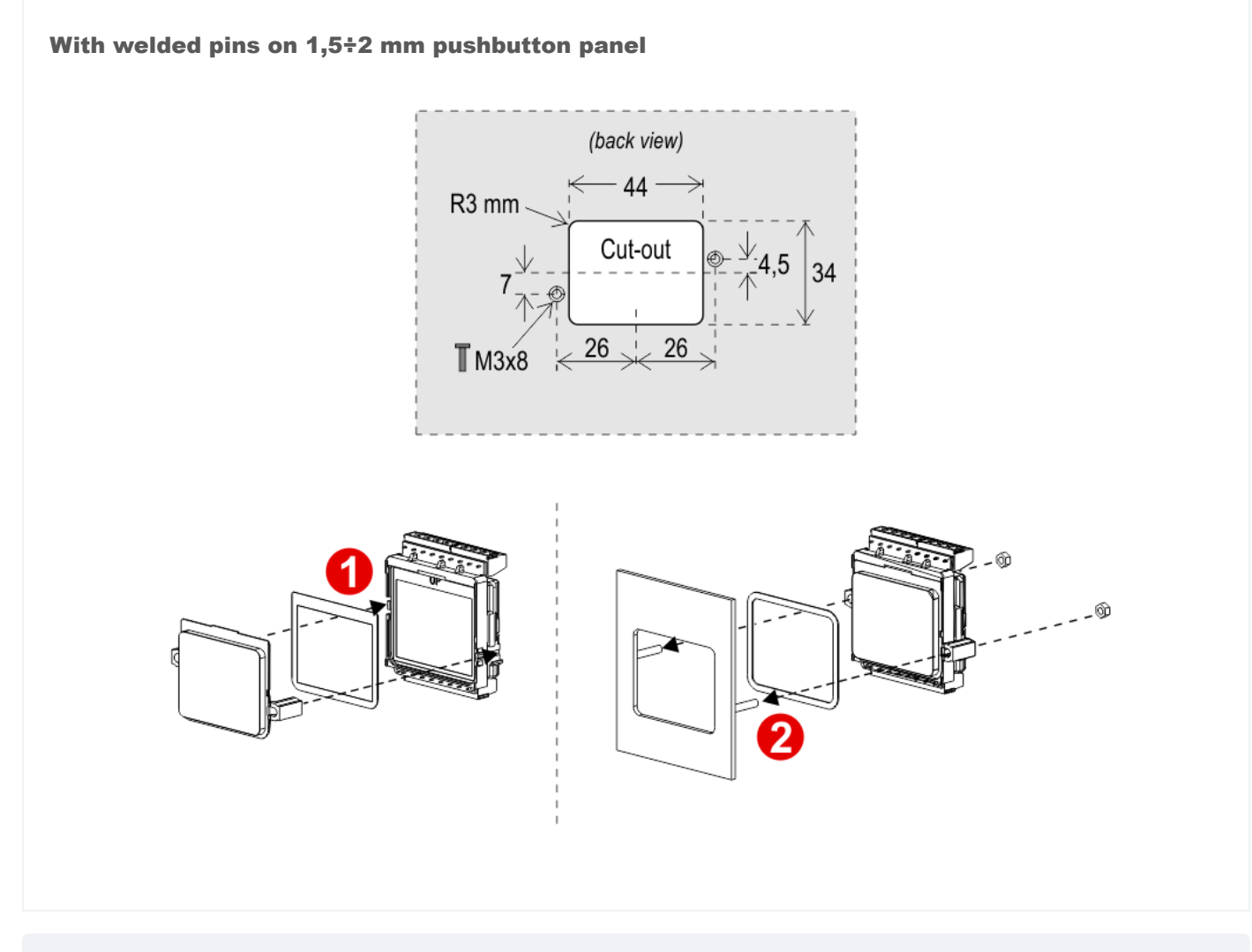

With D13 Screen (frontal mounting)

Frontal mounted on 0,7/3 mm pushbutton panel

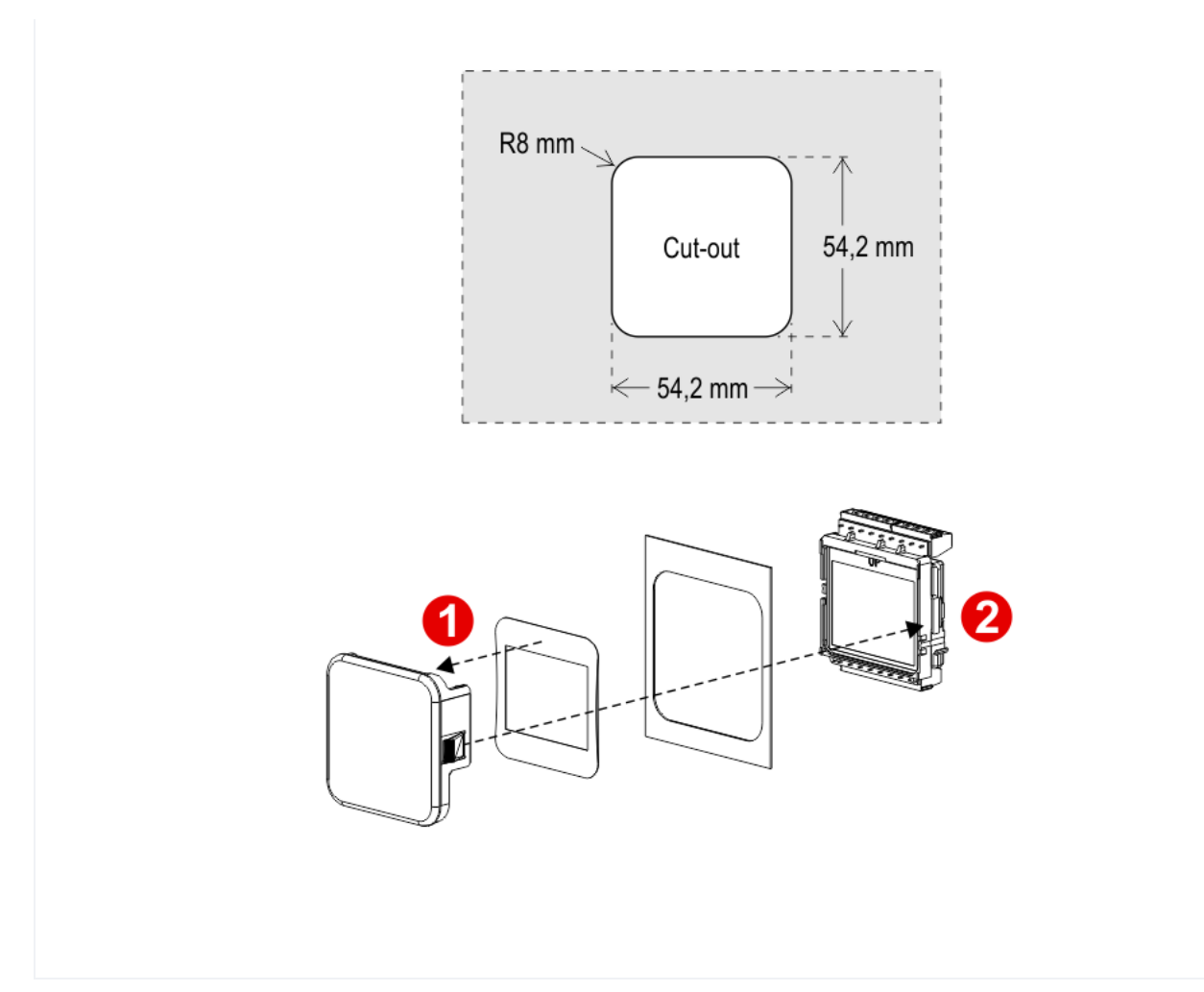

With DZ1 Screen (frontal mounting)

Frontal mounted on 0,7/3 mm pushbutton panel

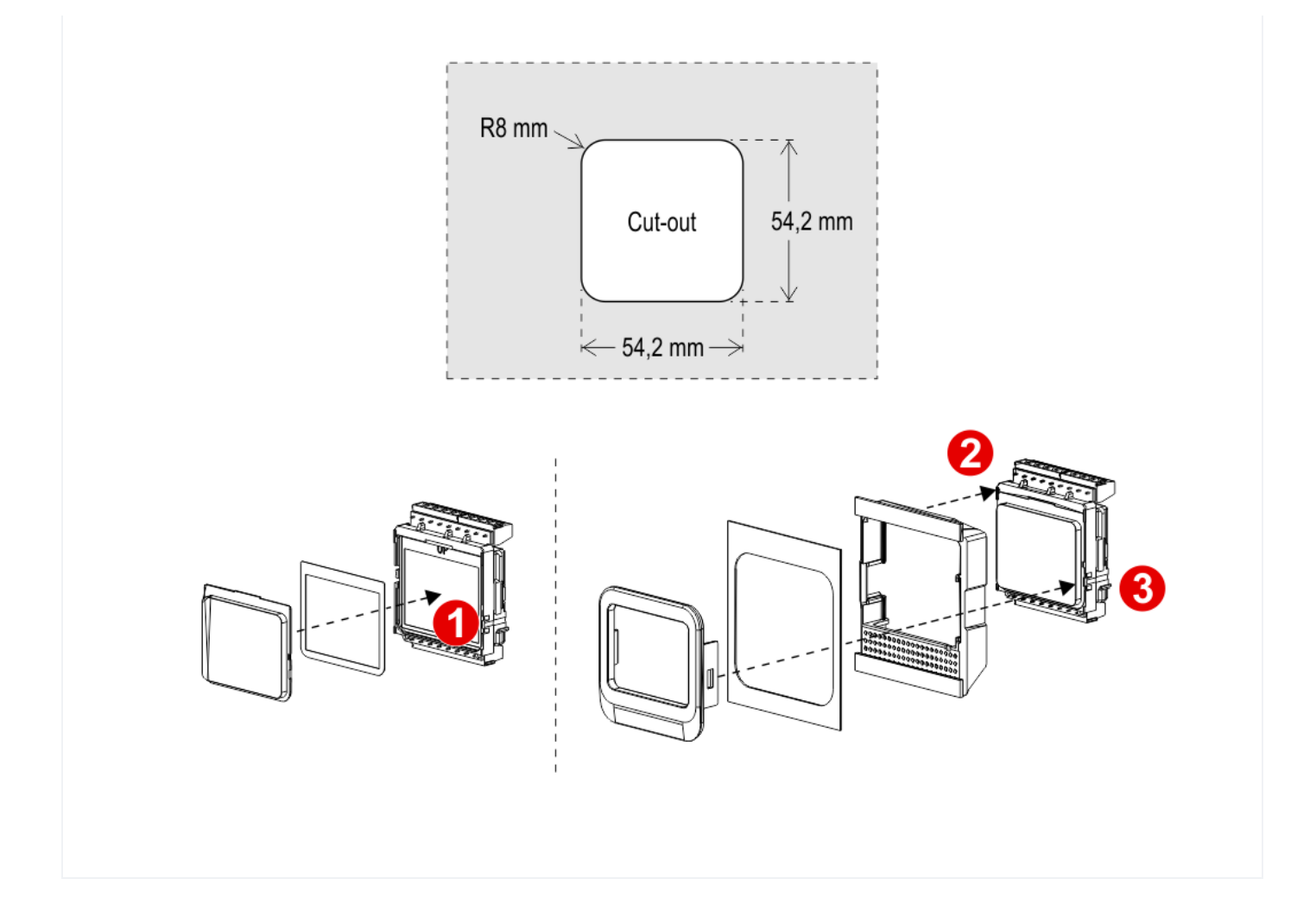

## **Wiring Instructions**

### **POSITION & DIRECTION Input Wiring**

Pitagora 4.0

DMG CAN serial protocol FLOOR

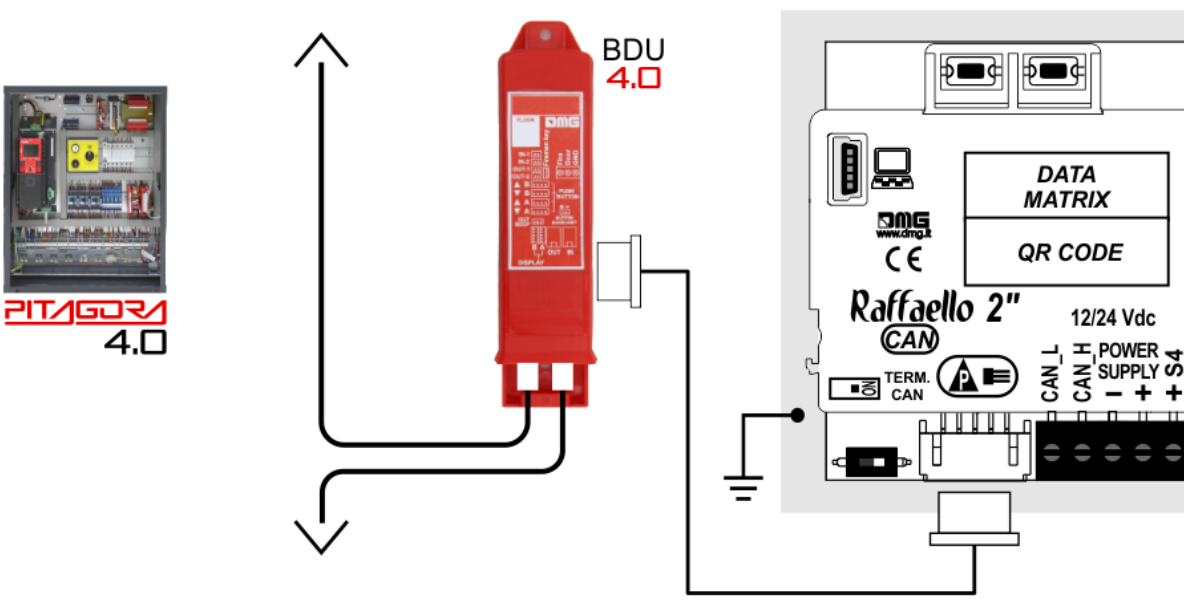

#### DMG 3-wires serial

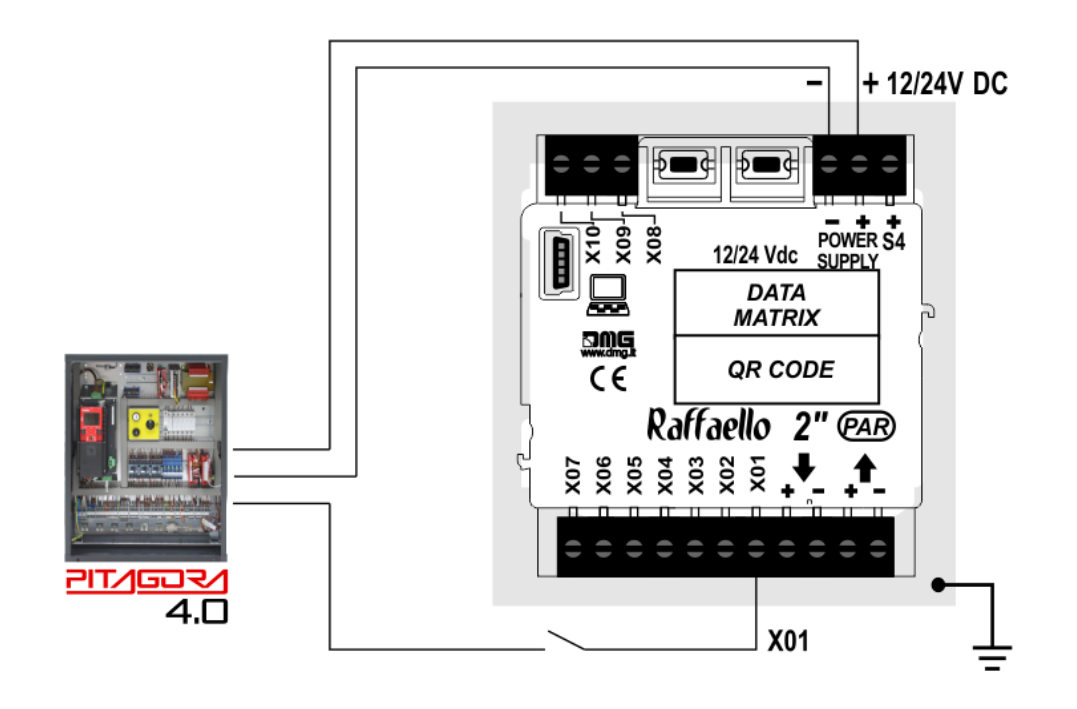

#### Encoder DEUM

*For more details please refer to the Encoder DEUM support page.* 

DMG CAN serial protocol

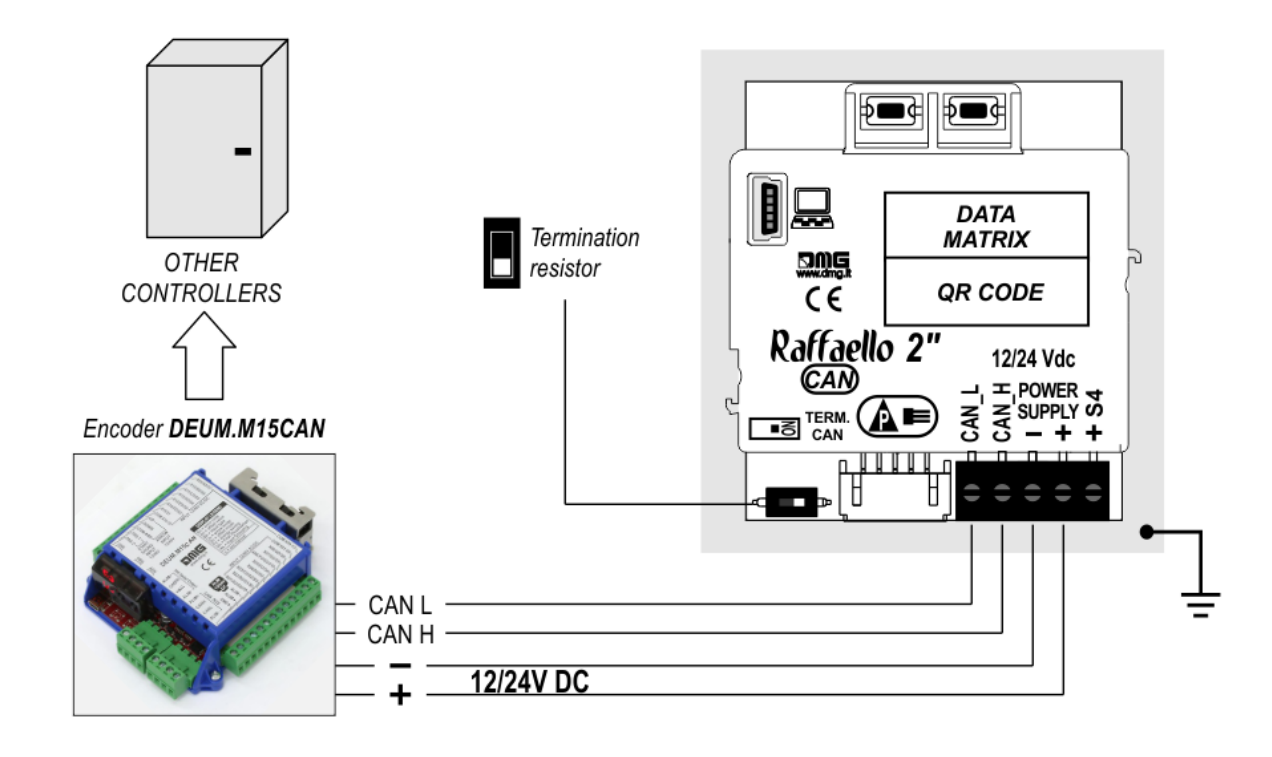

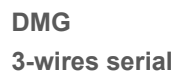

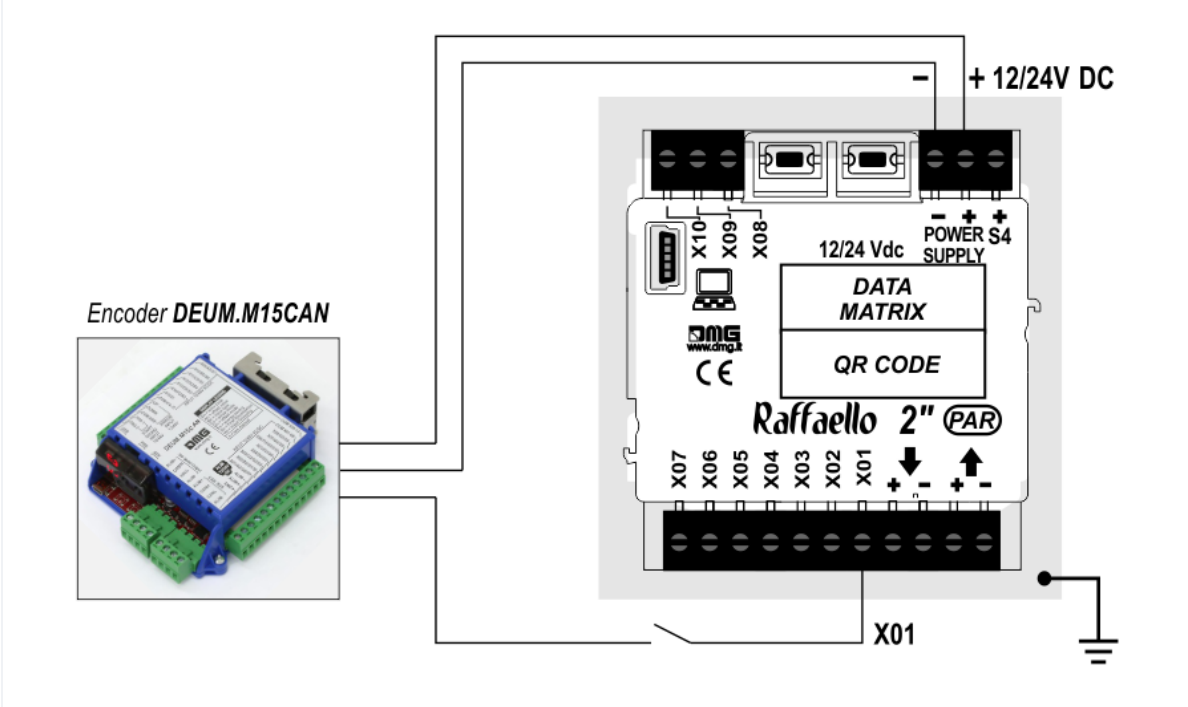

#### Other Controllers

**Proprietary CAN protocol** 

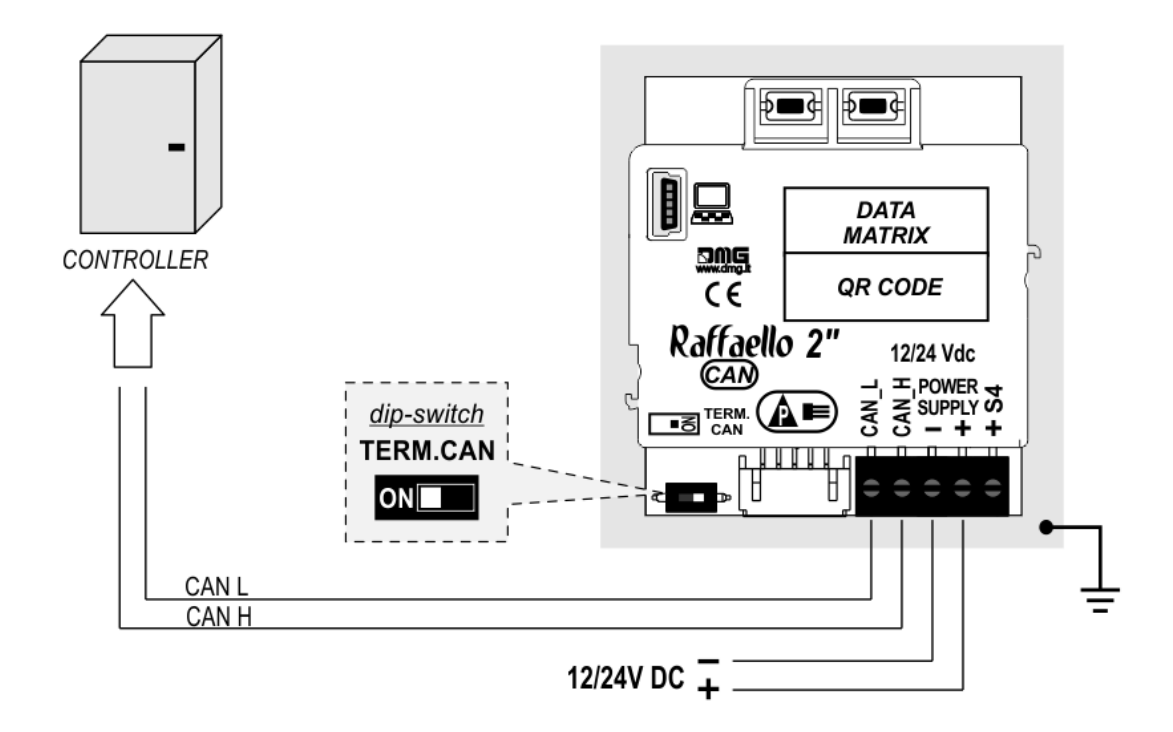

1 Wire / Floor

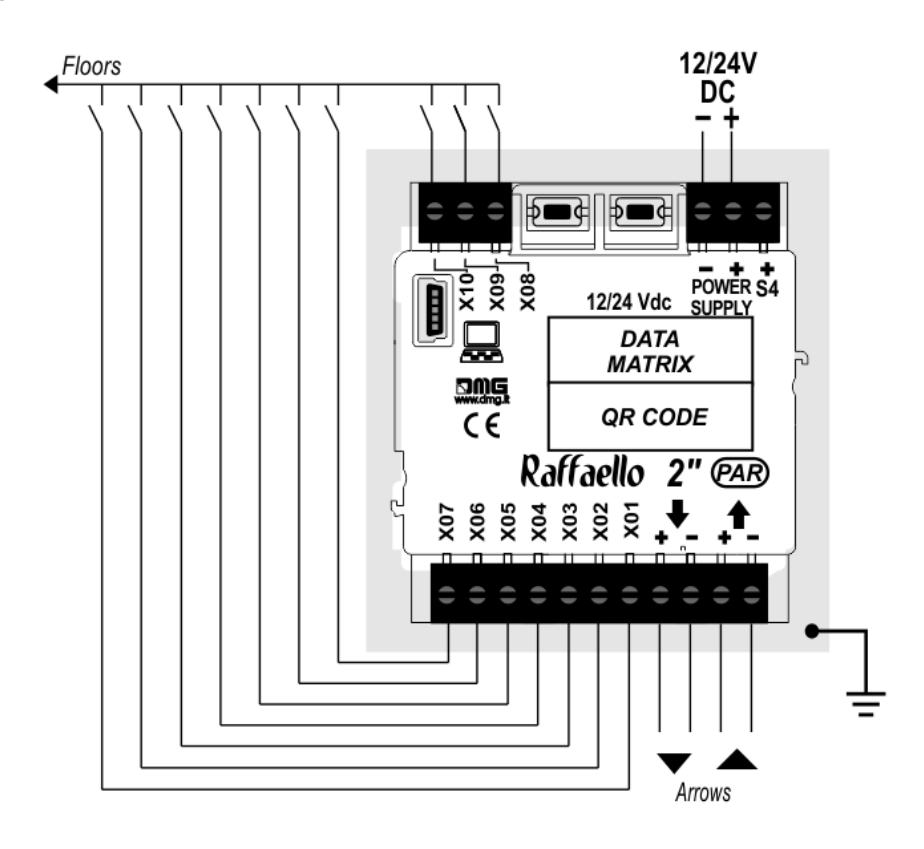

10 floors max.

1 Wire / Segment

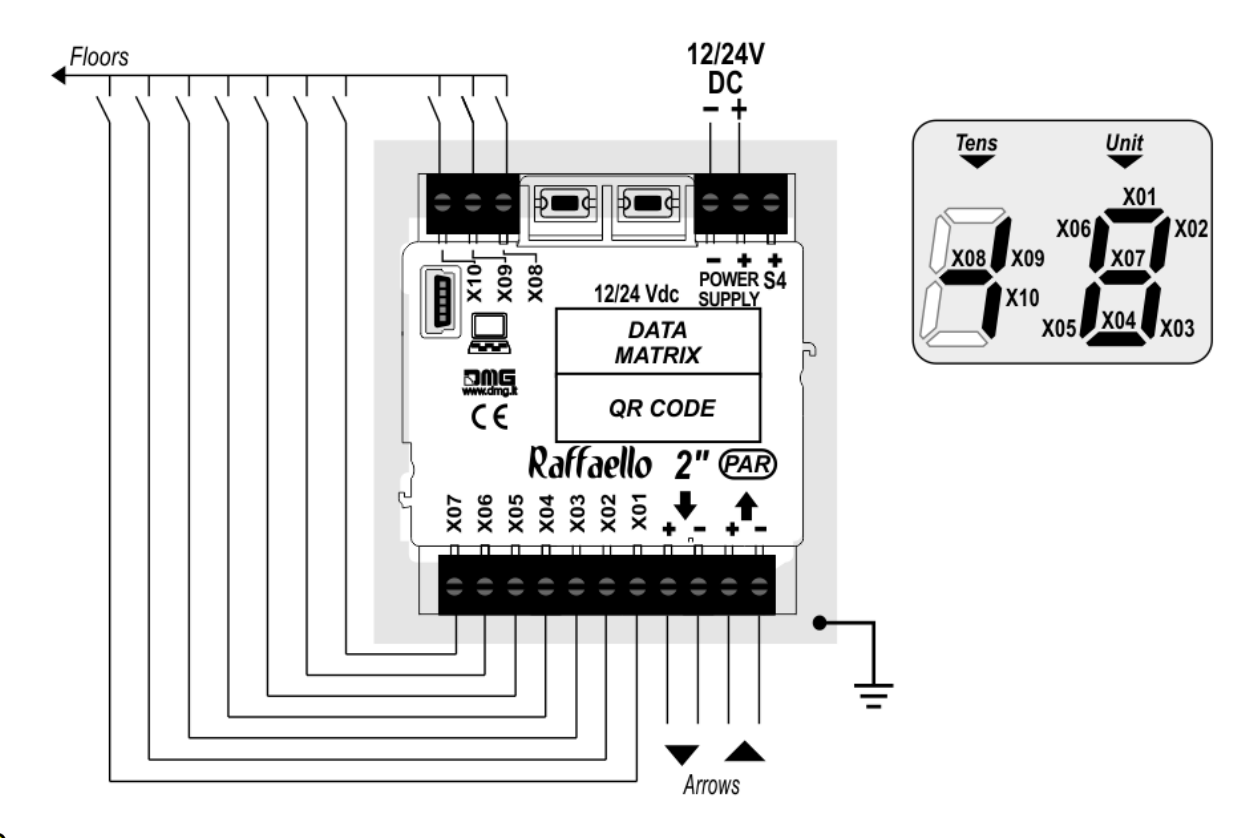

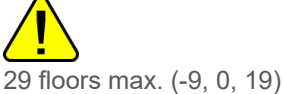

#### Gray / Binary

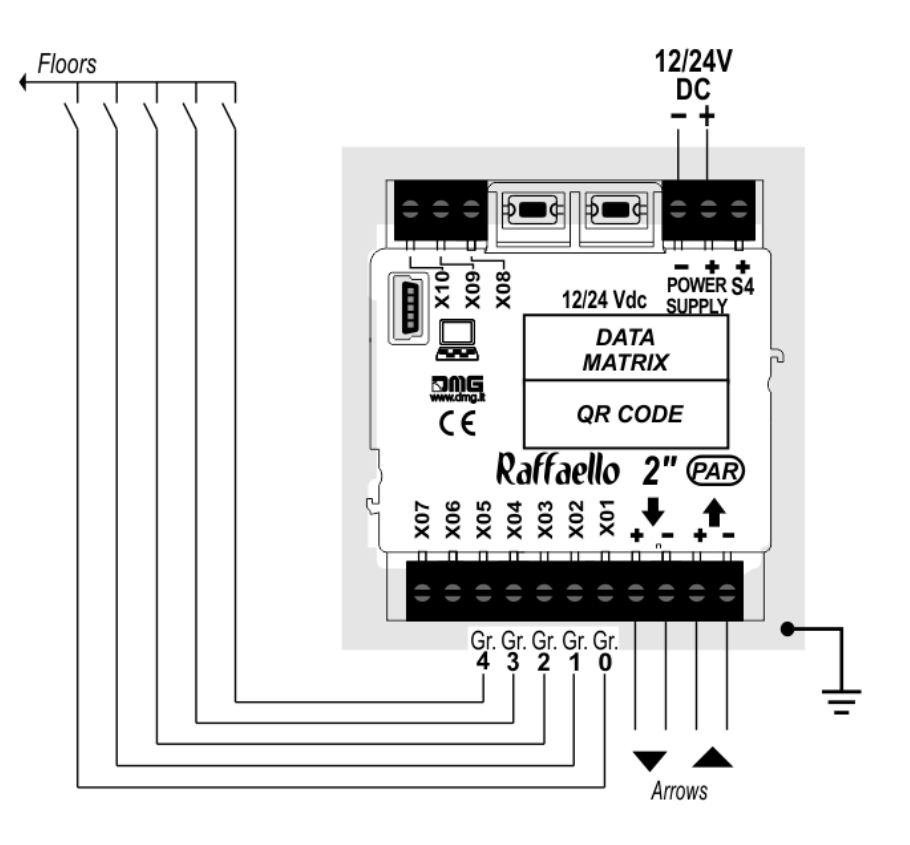

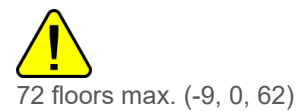

**TKE/MEA/Autinor** 

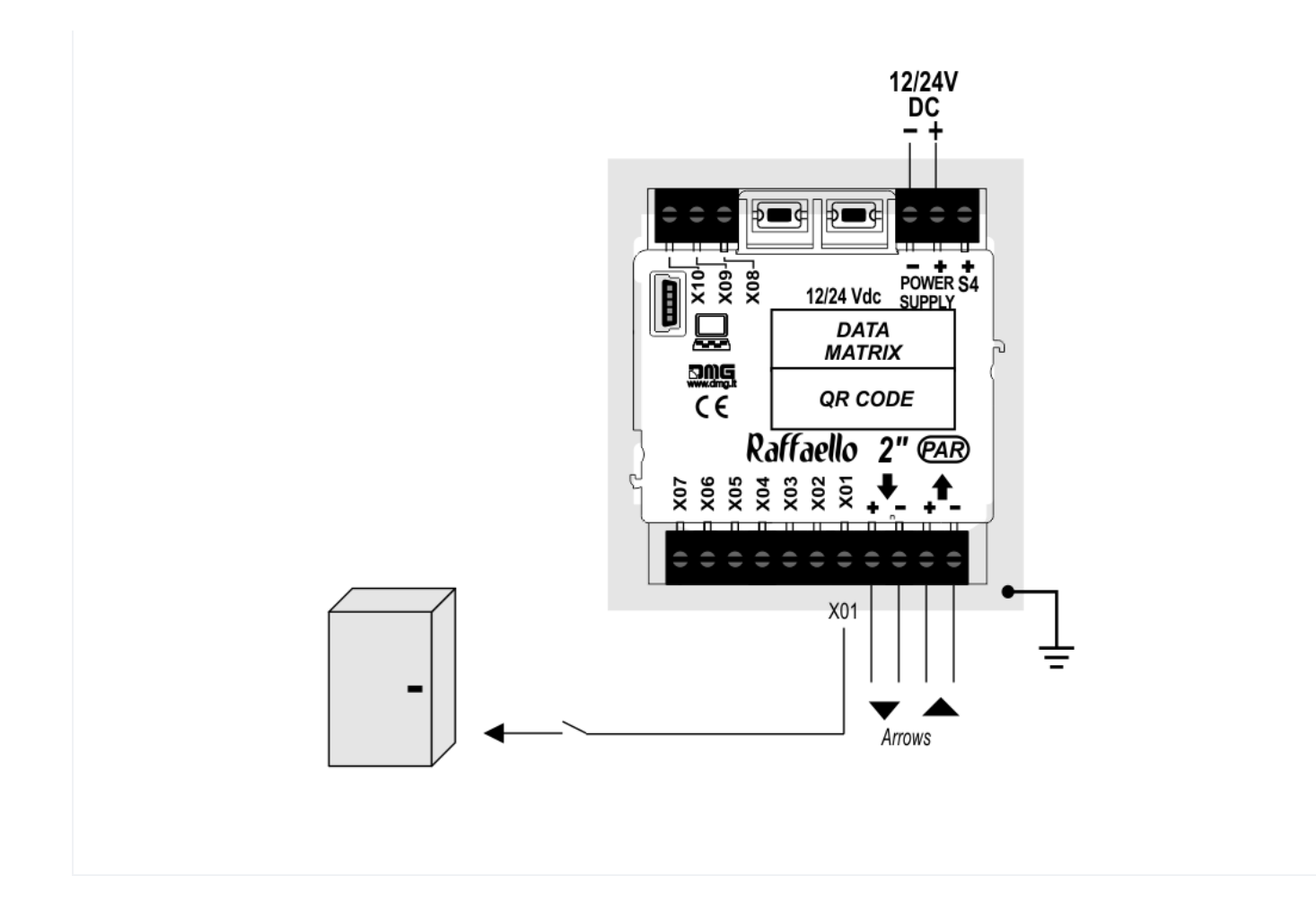

#### SERVICE MESSAGE Wiring

Parallel display

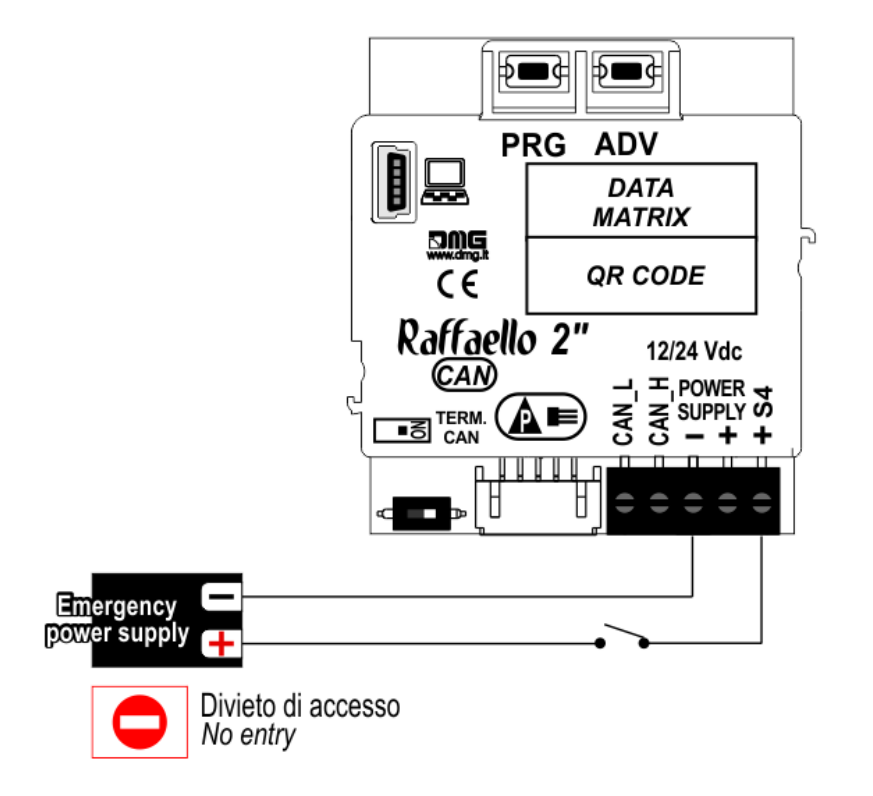

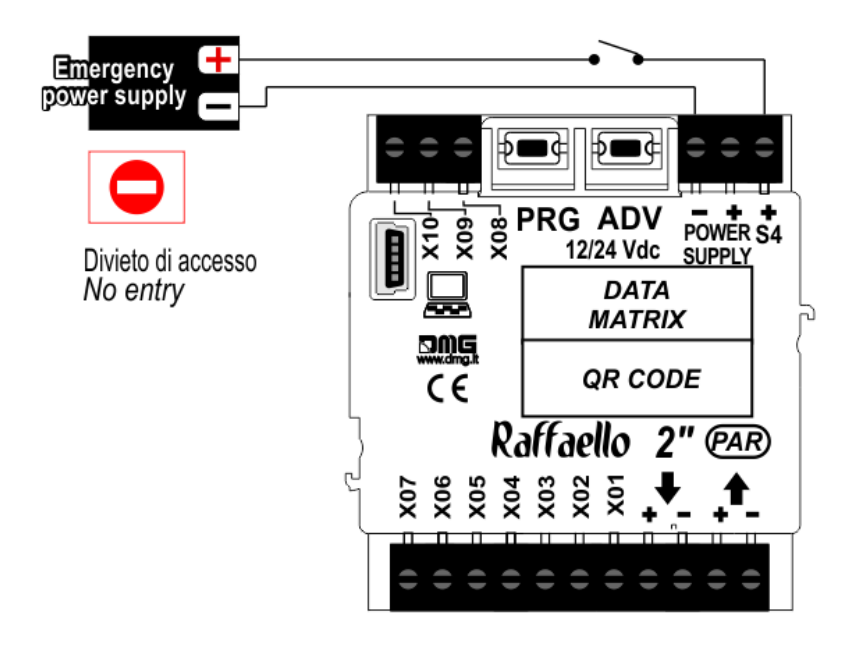

- (\*) Service messages can also be piloted, through serial bus, in two different ways:
  - by controller DMG
  - by encoder DEUM.M15

### Settings

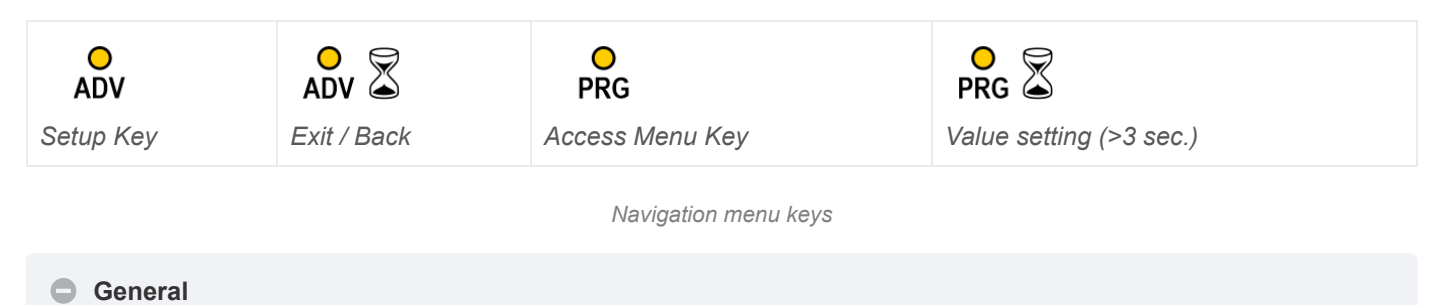

The display navigation menu is in English only; to see the correct menu items we recommend setting the DIDO website language to English.

| MENU    | MENU ITEM            |                     | AVAILABLE CHOICES                                                                                  | INPUTS   |        |
|---------|----------------------|---------------------|----------------------------------------------------------------------------------------------------|----------|--------|
|         |                      |                     |                                                                                                    | Parallel | CANBUS |
| Input   |                      |                     | Serial / 1 wire per floor / segment<br>Gray / Binary / Pos.Sensor<br>TKE / MEA / Autinor / CAN DMG | •        | •      |
| Options | Interface<br>Options | Arrow Configuration | Direction / Next Dir.                                                                              |          | •      |
|         |                      | Car at Floor        | No / Yes                                                                                           |          | •      |
|         |                      | CAN Baudrate        | 250k, 125k, 10k, Auto                                                                              |          | •      |
|         |                      | Convert Mezzanine   | No / Yes                                                                                           |          | •      |
|         |                      | Offset Value        | -9 / / 0 / / +9                                                                                    | ٠        |        |

| MENU             | MENU ITEM                                   |                                 |                  | AVAILABLE CHOICES                                                                     | INPUTS |   |
|------------------|---------------------------------------------|---------------------------------|------------------|---------------------------------------------------------------------------------------|--------|---|
|                  |                                             | First Visualization             |                  | Blank / Zero                                                                          | •      |   |
|                  |                                             | Common Selection                |                  | Negative / Positive                                                                   | •      |   |
|                  |                                             | Arrow Type                      |                  | Fixed arrows / Scrolling arrows                                                       | •      |   |
|                  |                                             | Enable AUX Signals              |                  | 10 + 0 / 6 + 4                                                                        | •      |   |
|                  |                                             | Input Filtering                 |                  | 0 20                                                                                  | •      |   |
|                  |                                             | Screensaver timer               |                  | Disabled / 10-20 / 30-60 / 60-120                                                     | •      | • |
|                  | Graphic<br>Options                          | Font                            |                  | Dado / Classic Bold / Lagoon / Dot<br>Matrix                                          | •      | • |
|                  |                                             | Flat Style                      | Symbol<br>color  | White / Red / Orange / Blue / Gray /<br>Black                                         | •      | • |
|                  |                                             |                                 | Background color | Black / Pacific Blue / Navy Blue /<br>Reef Blue / Light Gray /White /<br>Orange / Red | •      | • |
|                  |                                             |                                 | Specials         | White-Green / White-Lilac / Purple-<br>Yellow / White-Gray                            | •      | • |
|                  |                                             | Gradient Style                  | Style            | Black & White / Red Passion / Gray<br>Goose / Blue Shades                             | •      | • |
|                  |                                             |                                 | Color            | Galaxy / Ocean Dream 2/1 / Reef<br>Blue / Purple haze /                               | •      | • |
|                  |                                             | Floor Symbols                   |                  | Show / Hide                                                                           | •      | • |
|                  |                                             | Arrows                          |                  | Show / Hide                                                                           | •      | • |
|                  |                                             | Fixed Symbols Positions         |                  | No / Yes                                                                              | •      | • |
|                  |                                             | Filter Blinking Signals         |                  | No / Yes                                                                              | •      | • |
|                  |                                             | Message Mode Orientation        |                  | Alternating / Fixed                                                                   | •      | • |
|                  |                                             | Orientation                     |                  | Landscape (Horiz.) / Portrait (Vert.) /<br>Rev.Landscape / Rev.Portrait               | •      | • |
|                  |                                             | Signal Inputs<br>Configurations | Input S4         |                                                                                       | •      | • |
|                  |                                             | AUX Signals Configurations      |                  | AUX Signal 1 / 2 / 3 / 4                                                              | •      | • |
|                  | Reset All Settings                          |                                 |                  |                                                                                       | •      | • |
| ?                | DEMO mode                                   |                                 |                  | No / Yes                                                                              | •      | • |
|                  | Firmware Version / Life Time (internal use) |                                 |                  |                                                                                       | •      | • |
| Floor<br>Numbers | Numbers / Letters                           |                                 |                  | Choose the Numbers / Letters                                                          | •      |   |

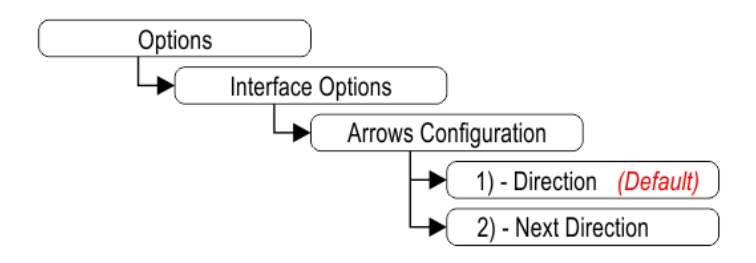

1) – Direction arrows (default)

2) – Next direction arrows (instructions below)

#### Next Direction Arrows enabled from input

Arrows light up only on the position indicators with the "NEXT DIRECTION" input powered.

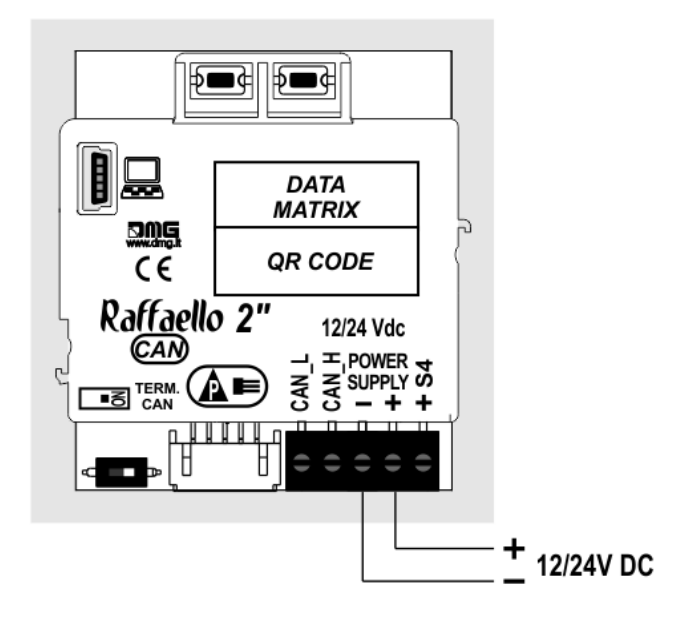

If the DEUM Encoder is used, please refer to the relevant manual

#### Next Direction Arrows locally programmed

Through the addressing procedure one can permanently assign to each indicator the information of the floor on which it is mounted; in this way, next direction arrows only light up at the floor where the elevator car is positioned.

#### - Addressing procedure

- 1) Connect all position indicators to the ENCODER or PLAYBOARD controller.
- 2) Position elevator car on the floor of the Display which needs to be directed.
- 3) Verify that the characters/numbers/letters visualized are the desired ones.
- 4) Press and hold the ADV key and wait for the display to flash for 3 seconds to confirm.
- 5) Repeat procedure for each floor.

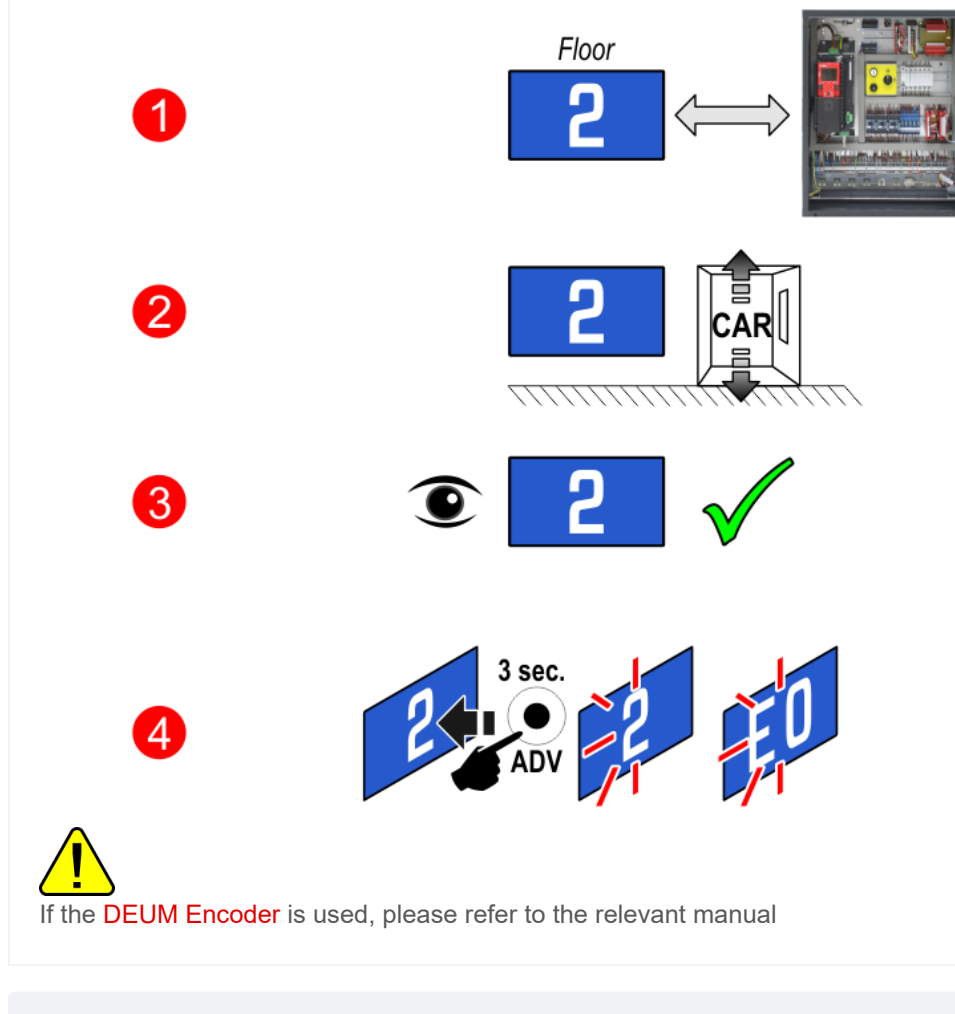

#### Set up CAN BUS protocol trasmission speed

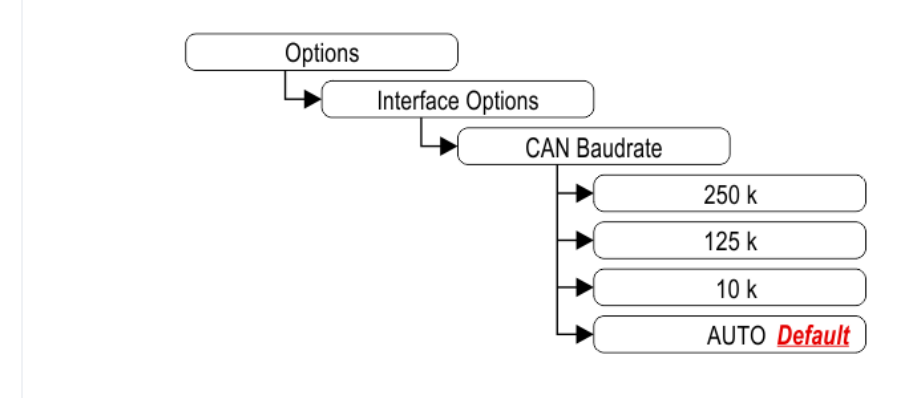

Intermediate floors visualization

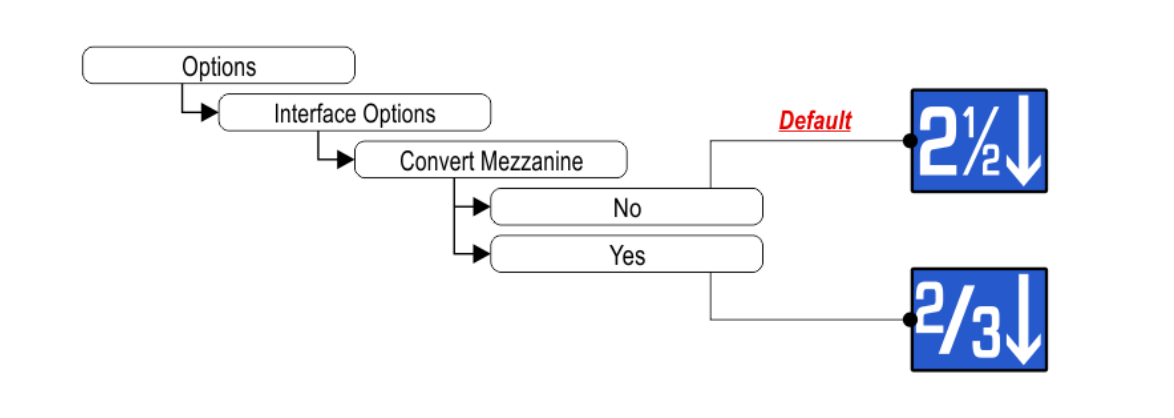

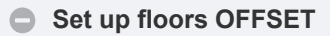

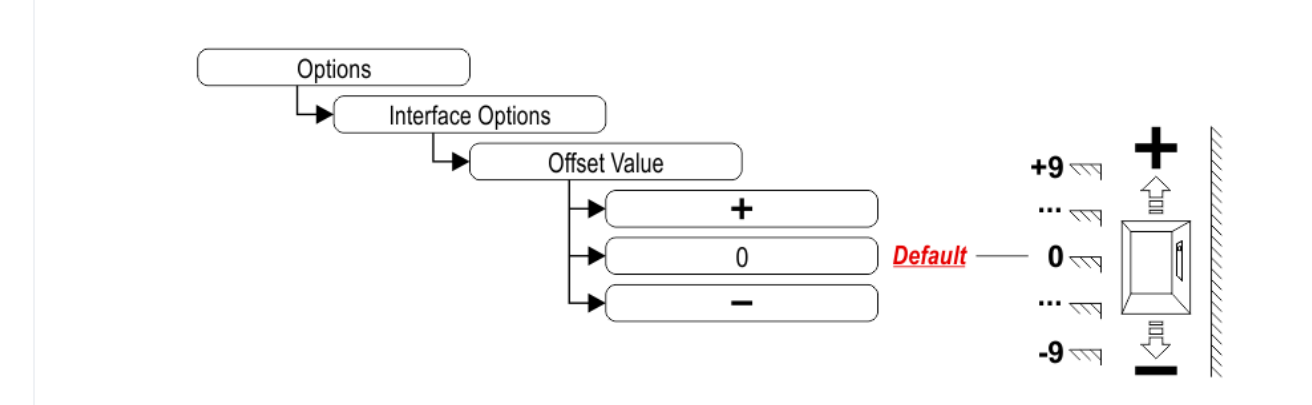

Set up first visualization

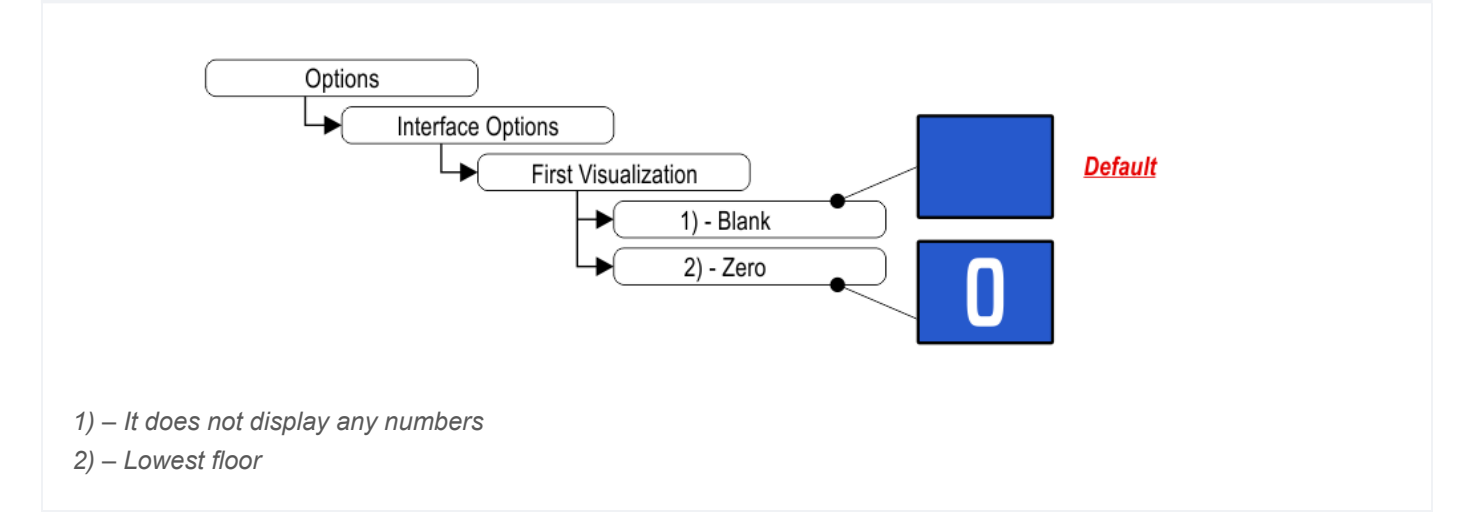

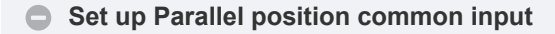

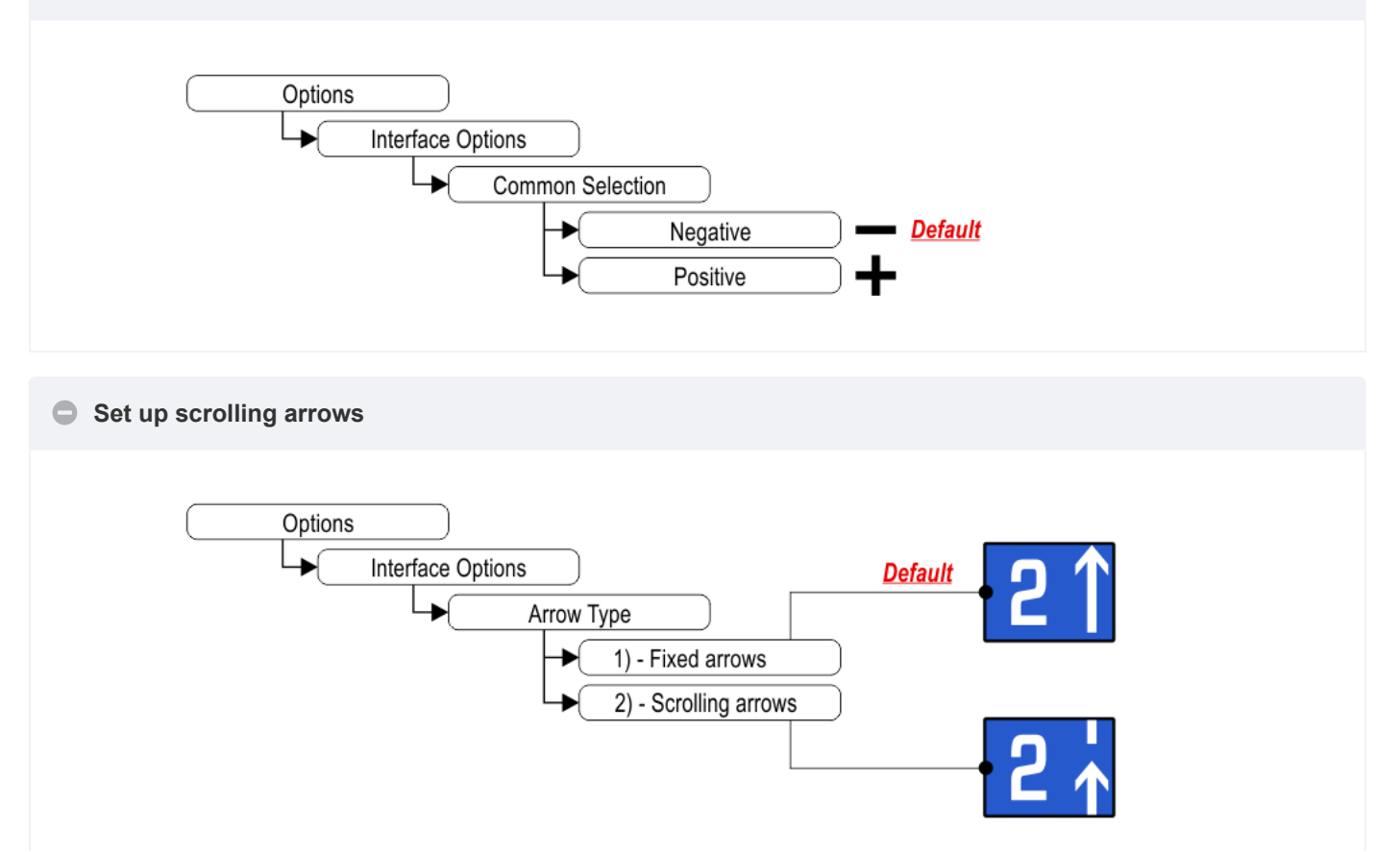

#### 1) – Fixed arrows

2) – Scrolling arrows

#### Enable auxiliary signals

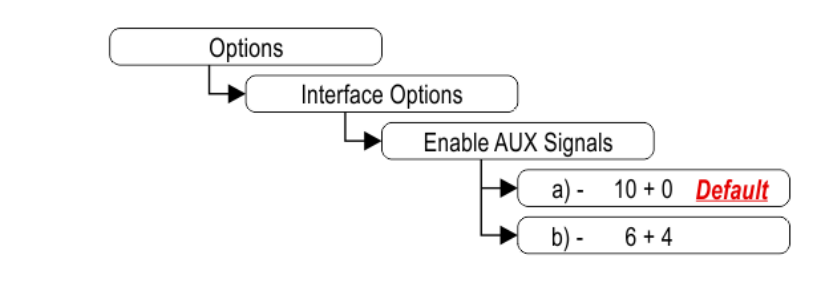

- a) 10 Floor parallel inputs (X01÷X10) + 0 AUX Signals
- b) 6 Floor parallel inputs (X01÷X06) + 4 AUX Signals (X07÷X10)

#### Set up the display delay of floor change

The display delay helps avoiding visualization errors during floor change.

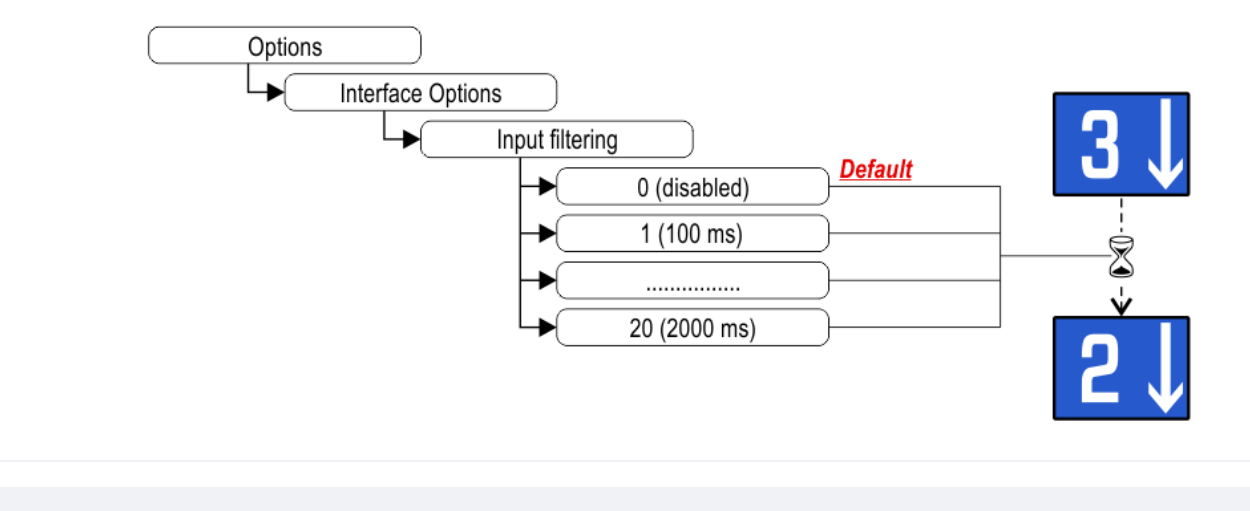

Enable energy saving function

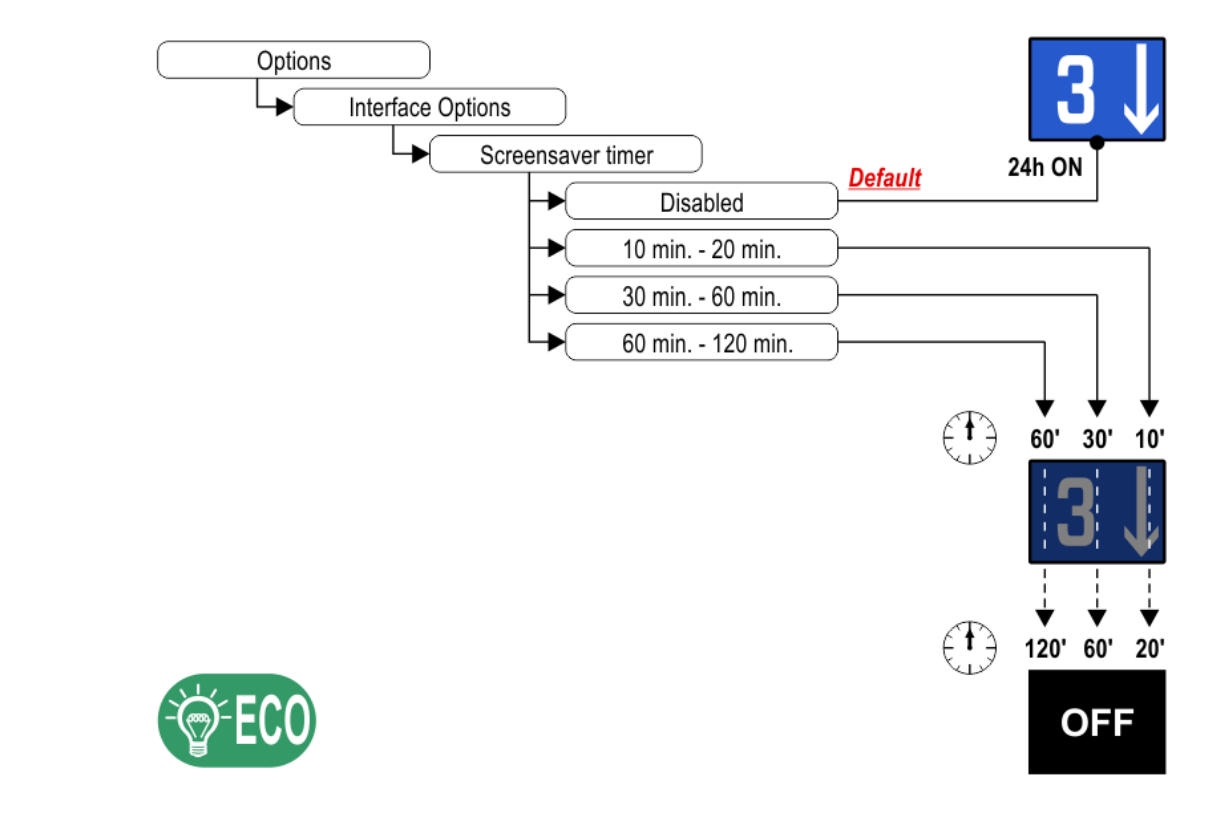

"Energy saving" mode to reduce consumption when idle.

#### Set up Font

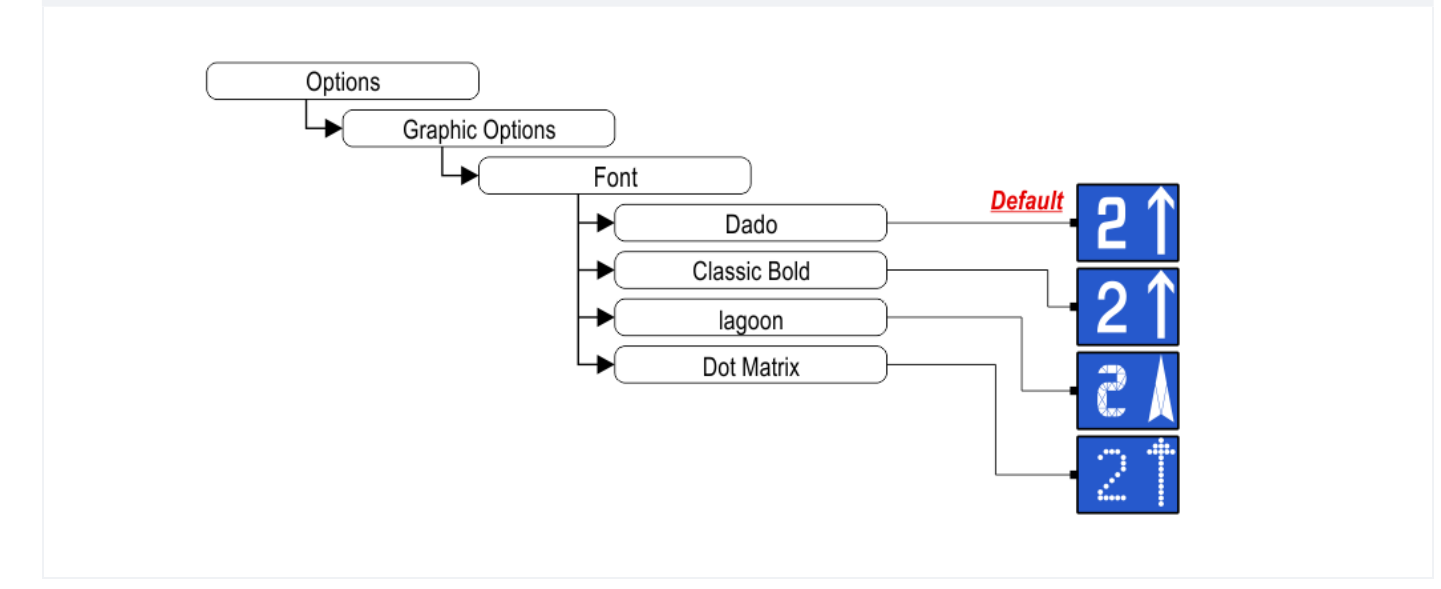

Set up flat Style Color

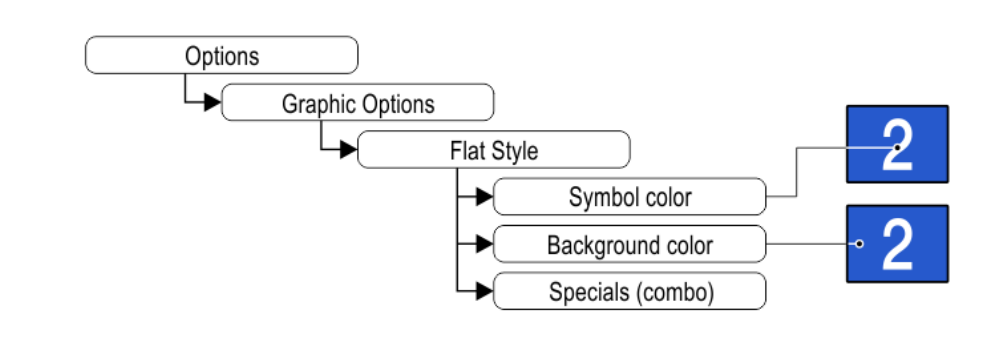

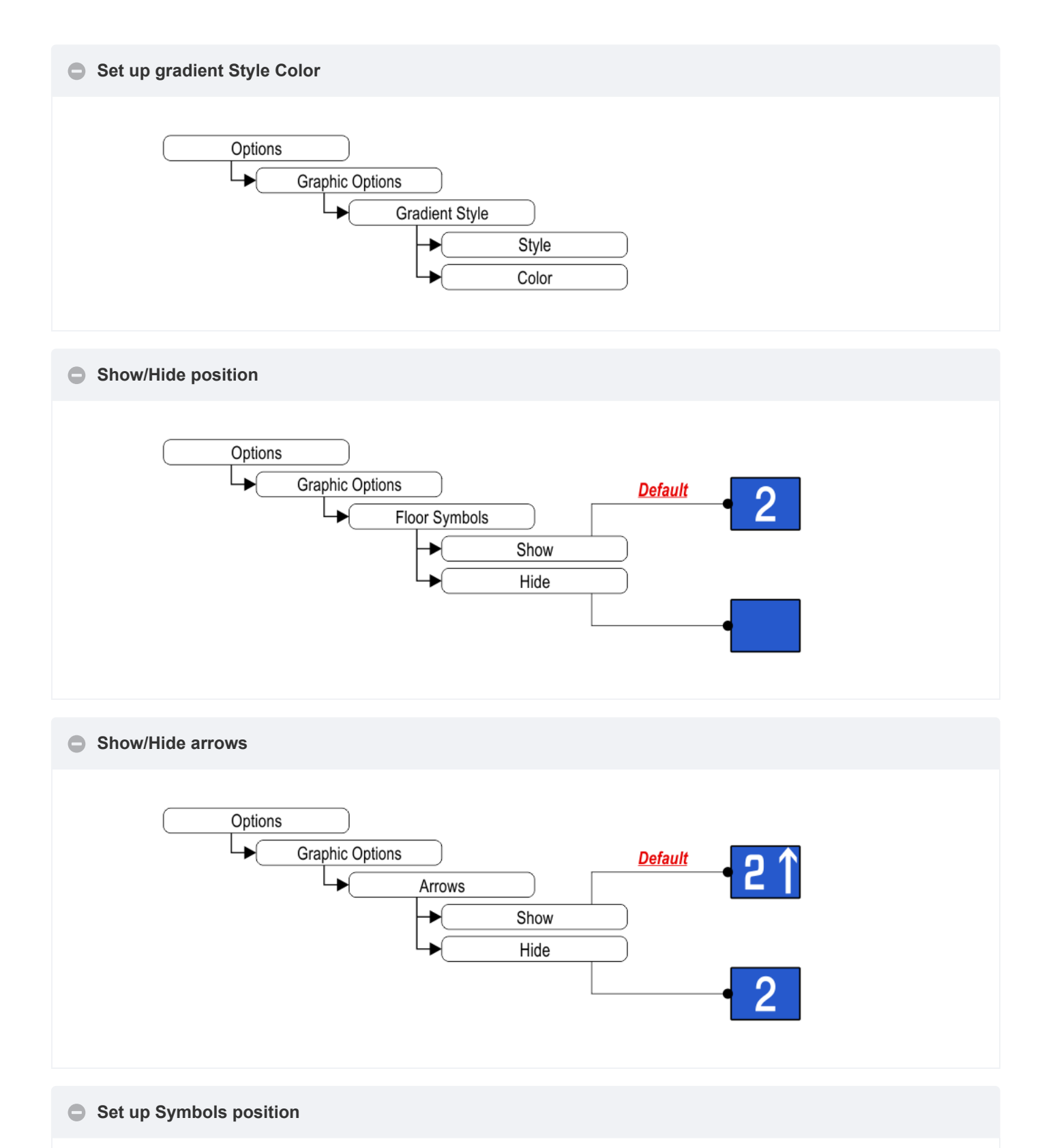

Landscape orientation modes only.

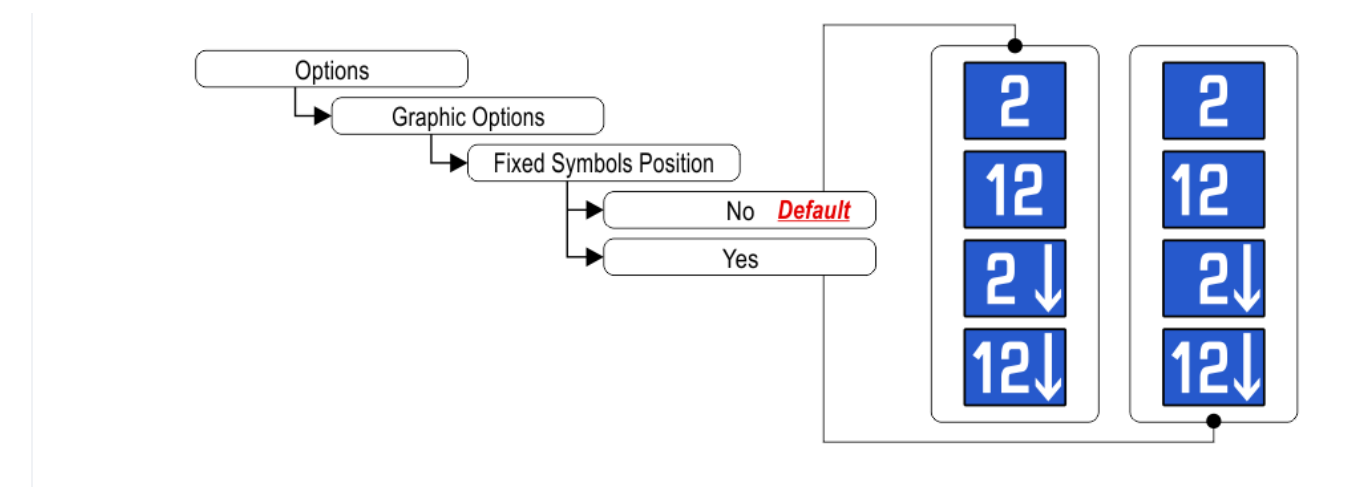

If "Yes", the symbols will stay in fixed positions independently of the arrow status.

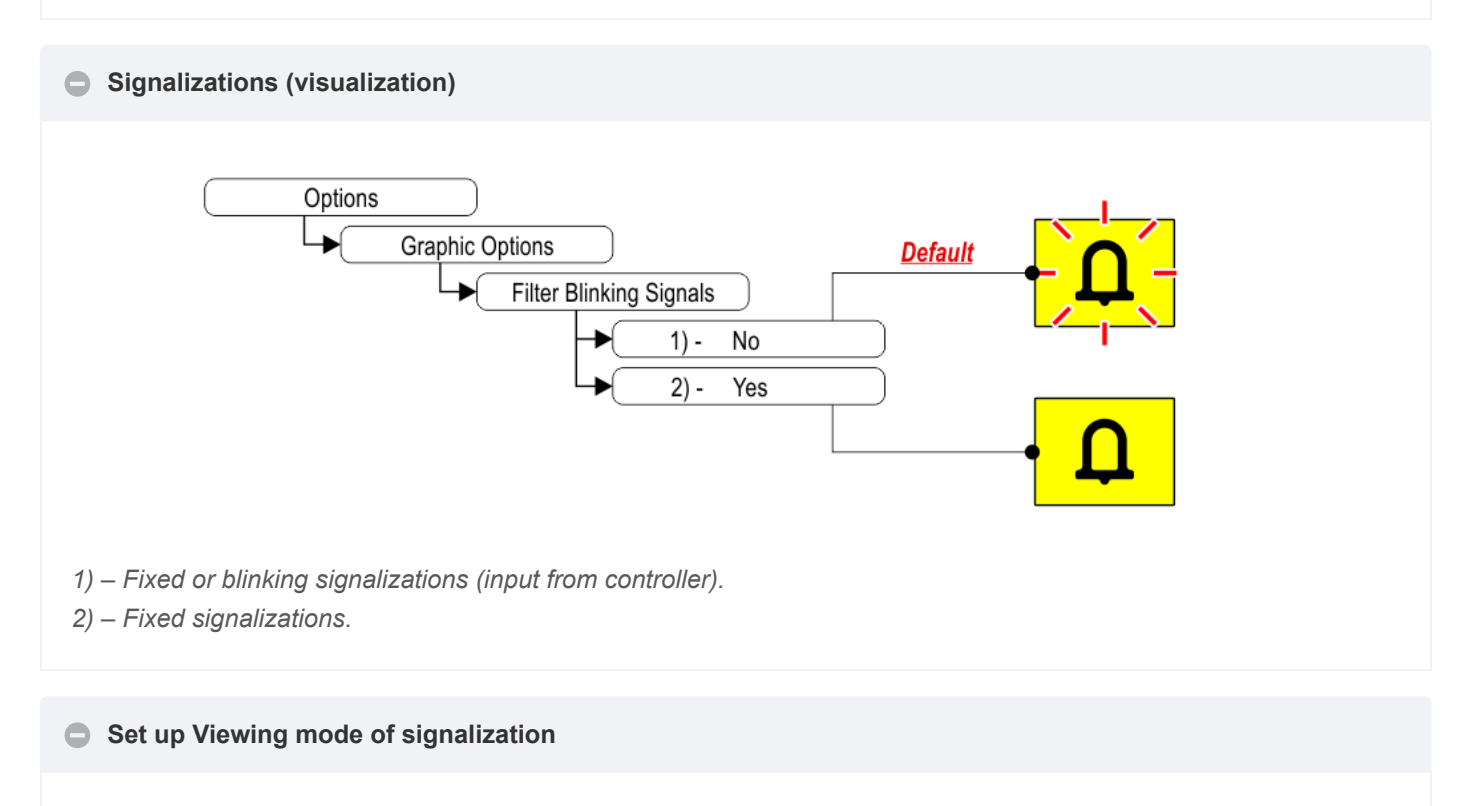

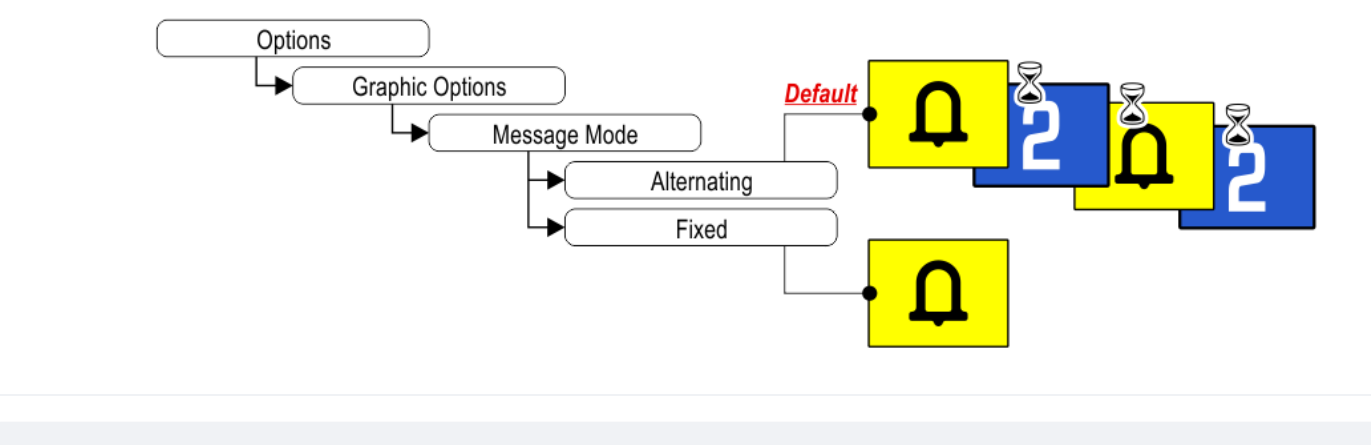

#### Set up display orientation

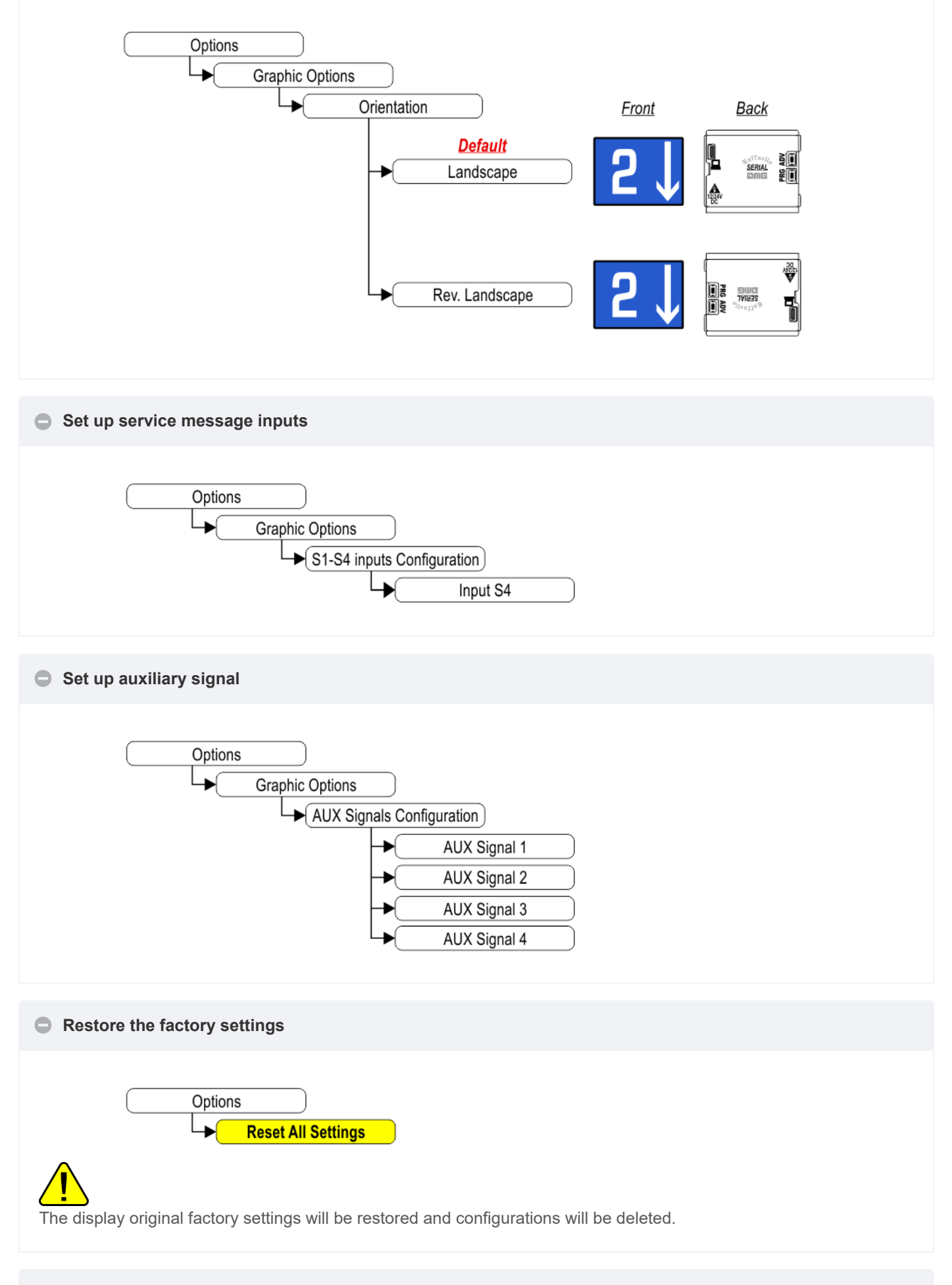

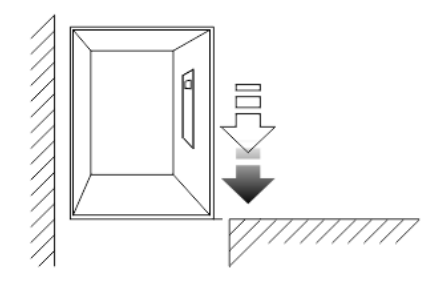

2) Set up Floor Numbers / Letters

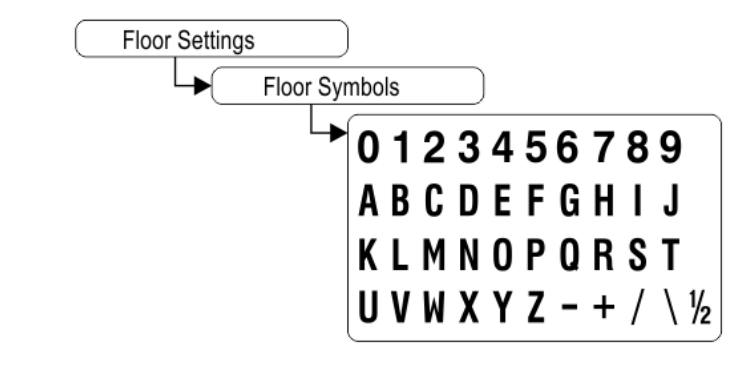

### Datasheet

#### Raffaello 2"

| Dimensions                    | 62×68 mm (STD)<br>62×76 mm (DZ1)<br>55×68 mm (D1) |
|-------------------------------|---------------------------------------------------|
| Screen                        | 40,8×30,6 mm / 320×240 pixel                      |
| Power supply (position input) | 12÷24V DC ±10%                                    |
| Absorption                    | 12V DC: Max 49mA • 24V DC: Max 36mA               |
| Indicators inputs             | S4:<br>12÷24V DC ±10%                             |
| Operating temperature         | -10°C ÷ +50°C                                     |

### Video Tutorial

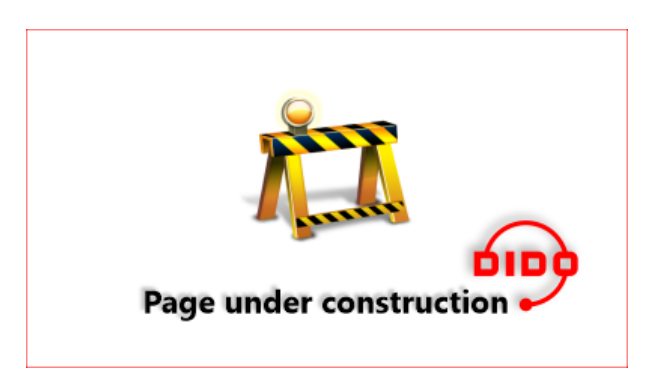